# Niagara Health System

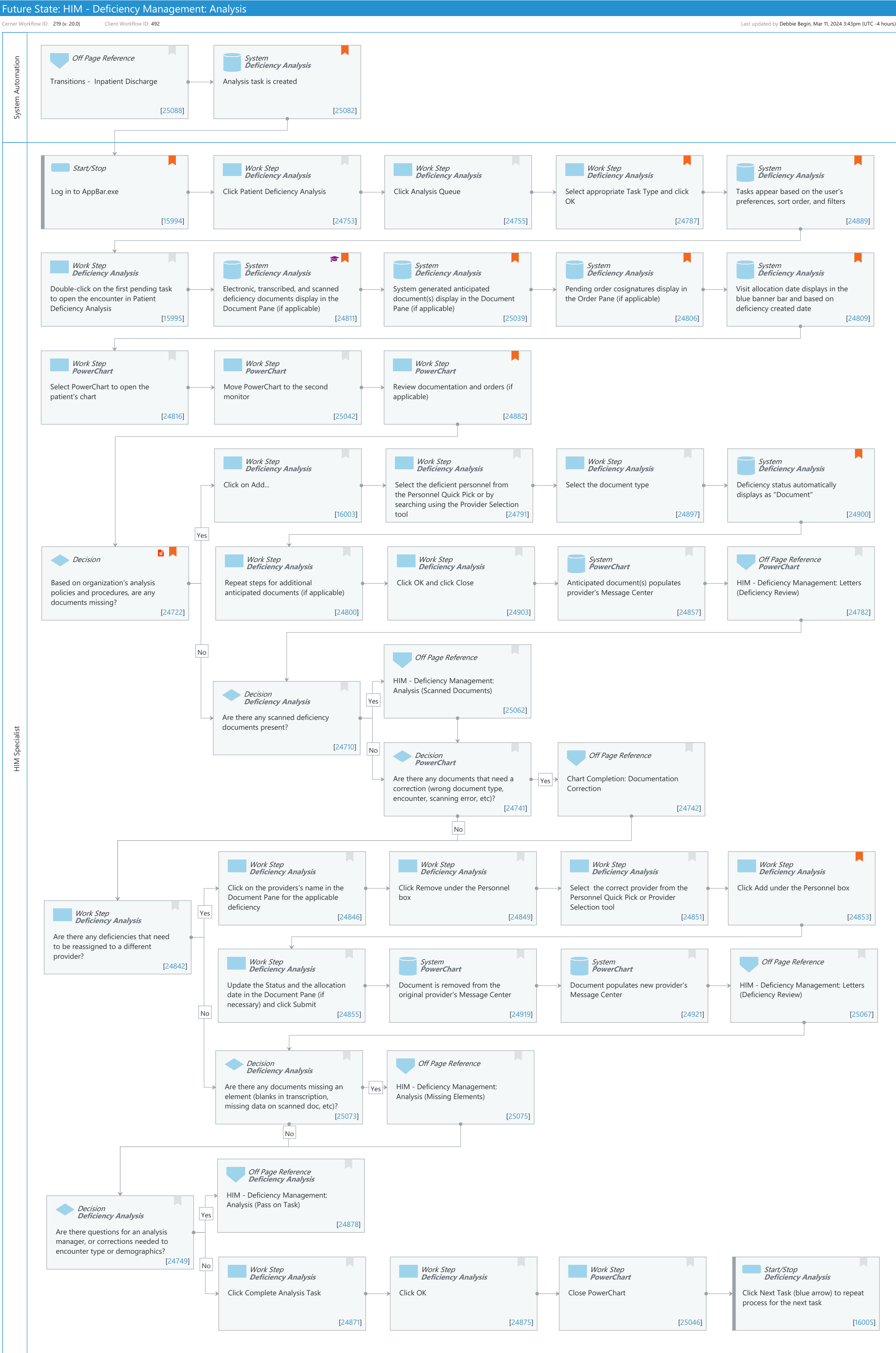

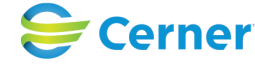

#### Niagara Health System

#### Future State: HIM - Deficiency Management: Analysis

Cerner Workflow ID: 219 (v. 20.0) Client Workflow ID: 492

Oct 16, 2024

#### **Workflow Details:**

| Workflow Name:    | HIM - Deficiency Management: Analysis |
|-------------------|---------------------------------------|
| Workflow State:   | Future State                          |
| Workstream:       | Post-Discharge/Post-Visit             |
| Venue:            | Acute Care                            |
|                   | Emergency Medicine                    |
|                   | Perioperative                         |
| Client Owner:     |                                       |
| Cerner Owner:     |                                       |
| Standard:         | Yes                                   |
| ated Workflow(s): |                                       |
| Tags:             |                                       |

#### Workflow Summary:

Rel

| Service Line:          |                                                                           |
|------------------------|---------------------------------------------------------------------------|
| Related Solution(s):   | Health Information Management                                             |
| Project Name:          | Niagara Health System:OPT-0297674:NIAG_CD Niagara HIS RFP                 |
| TestBuilder Script(s): |                                                                           |
| Cerner Workflow ID:    | 219 (v. 20.0)                                                             |
| Client Workflow ID:    | 492                                                                       |
| Workflow Notes:        | For the steps to configure and follow the workflow, see <u>Understand</u> |
|                        | Deficiency Management Analysis Workflow .                                 |

HIM specialists use analysis task queues in Patient Deficiency Analysis to identify encounters to be reviewed for missing documents. For any encounters with missing documents, deficiencies are assigned to the appropriate physician based on a list of predefined deficiency documents. These deficiencies are displayed as anticipated documents in the physician's Message Center. When a deficiency is resolved, the deficiency status is updated automatically in Patient Deficiency Analysis. Deficiency analysis allows for timely and accurate coding and billing, and ensures the medical record is complete in accordance to regulatory requirements.

Introduced By: WS 1 Validated By: WS 2

#### Swim Lane:

Role(s): System Automation Department(s): Health Information Management Security Position(s): DBA

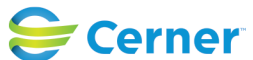

Cerner Workflow ID: 219 (v. 20.0) Client Workflow ID: 492

Last updated by Debbie Begin, Mar 11, 2024 3:43pm (UTC -4 hours)

## Off Page Reference [25088]

Workflow Link: Transitions - Inpatient Discharge

### System [25082]

Description: Analysis task is created

Method: Deficiency Analysis

Comments: Tasks are created in task queues based on qualifiers such as encounter type and facility.

### Swim Lane:

Role(s): HIM Specialist Department(s): Health Information Management Security Position(s): HIM - Specialist

### Start/Stop [15994]

Description: Log in to AppBar.exe Value Impact: Quality

### Work Step [24753]

Description: Click Patient Deficiency Analysis Method: Deficiency Analysis

### Work Step [24755]

Description: Click Analysis Queue Method: Deficiency Analysis

### Work Step [24787]

- Description: Select appropriate Task Type and click OK Method: Deficiency Analysis
- Comments: If you analyze multiple encounter types, you will need to check your task type prior to analyzing.

### System [24889]

Description: Tasks appear based on the user's preferences, sort order, and filters Method: Deficiency Analysis

Comments: Recommendation is to sort discharge date descending.

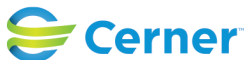

Cerner Workflow ID: 219 (v. 20.0) Client Workflow ID: 492

### Work Step [15995]

Description: Double-click on the first pending task to open the encounter in Patient Deficiency Analysis

Method: Deficiency Analysis

### System [24811]

| Description: | Electronic, transcribed, and scanned deficiency documents display in the |
|--------------|--------------------------------------------------------------------------|
|              | Document Pane (if applicable)                                            |
| Method:      | Deficiency Analysis                                                      |
| Step Impact: | Training                                                                 |
| Comments:    | Validate all filters under "Show" are selected.                          |

### System [25039]

- Description: System generated anticipated document(s) display in the Document Pane (if applicable)
  - Method: Deficiency Analysis
- Comments: Automated anticipated documents may include: History and Physical created on admission, Discharge Summary created on discharge, Operative Report created for Outpatient Surgery patients.

### System [24806]

Description: Pending order cosignatures display in the Order Pane (if applicable)Method: Deficiency AnalysisComments: If orders tracking is turned on in HIM System Parameters, unsigned phone and verbal orders appear in the Order Pane.

### System [24809]

- Description: Visit allocation date displays in the blue banner bar and based on deficiency created date
  - Method: Deficiency Analysis
- Comments: Model recommendation is to begin visit aging based on the discharge date.

### Work Step [24816]

Description: Select PowerChart to open the patient's chart Method: PowerChart

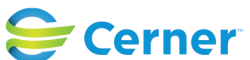

Cerner Workflow ID: 219 (v. 20.0) Client Workflow ID: 492

Oct 16, 2024

#### Work Step [25042]

Description: Move PowerChart to the second monitor Method: PowerChart

#### Work Step [24882]

Description: Review documentation and orders (if applicable)

Method: PowerChart

Comments: Review nursing peri-operative notes or anesthesia record to determine if an Operative Report is missing. Validate the physician assigned to any missing History and Physical and Discharge Summary against the Admit Order and Discharge Order. If applicable, review Consult Orders to add an anticipated document for a Consultation Note.

#### Work Step [16003]

Description: Click on Add... Method: Deficiency Analysis

#### Work Step [24791]

Description: Select the deficient personnel from the Personnel Quick Pick or by searching using the Provider Selection tool

Method: Deficiency Analysis

#### Work Step [24897]

Description: Select the document type Method: Deficiency Analysis

### System [24900]

Description: Deficiency status automatically displays as "Document"

Method: Deficiency Analysis

Comments: The default deficiency status should be set to "Document" in View & gt; Options > Settings.

#### **Decision** [24722]

Description: Based on organization's analysis policies and procedures, are any documents missing?

Step Impact: Policy/Procedure

Comments: Majority of clients review the encounter for missing History and

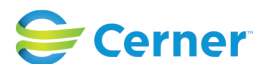

© Cerner Corporation. All rights reserved. This document contains Cerner confidential and/or proprietary information belonging to Cerner Corporation and/or its related affiliates which may not be reproduced or transmitted in any form or by any means without the express written consent of Cerner.

Cerner Workflow ID: 219 (v. 20.0) Client Workflow ID: 492

Oct 16, 2024

Physical, Discharge Summary, and Operative Reports. Some clients review for missing Consultation Notes.

### Work Step [24800]

Description: Repeat steps for additional anticipated documents (if applicable) Method: Deficiency Analysis

### Work Step [24903]

Description: Click OK and click Close Method: Deficiency Analysis

#### System [24857]

Description: Anticipated document(s) populates provider's Message Center Method: PowerChart

#### Off Page Reference [24782]

Workflow Link: HIM - Deficiency Management: Letters (Deficiency Review) Method: PowerChart

#### Off Page Reference [25062]

Workflow Link: HIM - Deficiency Management: Analysis (Scanned Documents)

#### **Decision** [24710]

Description: Are there any scanned deficiency documents present? Method: Deficiency Analysis

#### **Decision** [24741]

Description: Are there any documents that need a correction (wrong document type, encounter, scanning error, etc)?

Method: PowerChart

### Off Page Reference [24742]

Workflow Link: Chart Completion: Documentation Correction

### Work Step [24846]

Description: Click on the providers's name in the Document Pane for the applicable deficiency Method: Deficiency Analysis

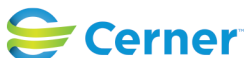

Cerner Workflow ID: 219 (v. 20.0) Client Workflow ID: 492

#### Work Step [24849]

Description: Click Remove under the Personnel box Method: Deficiency Analysis

#### Work Step [24851]

Description: Select the correct provider from the Personnel Quick Pick or Provider Selection tool

Method: Deficiency Analysis

#### Work Step [24853]

Description: Click Add under the Personnel box

Method: Deficiency Analysis

Comments: The provider's name populates under the applicable deficiency in the Document Pane

#### Work Step [24842]

Description: Are there any deficiencies that need to be reassigned to a different provider? Method: Deficiency Analysis

#### Work Step [24855]

Description: Update the Status and the allocation date in the Document Pane (if necessary) and click Submit

Method: Deficiency Analysis

#### **System** [24919]

Description: Document is removed from the original provider's Message Center Method: PowerChart

#### **System** [24921]

Description: Document populates new provider's Message Center Method: PowerChart

#### Off Page Reference [25067]

Workflow Link: HIM - Deficiency Management: Letters (Deficiency Review)

#### **Decision** [25073]

Description: Are there any documents missing an element (blanks in transcription, missing data on scanned doc, etc)?

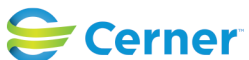

Niagara Health System

#### Future State: HIM - Deficiency Management: Analysis

Cerner Workflow ID: 219 (v. 20.0) Client Workflow ID: 492

Last updated by Debbie Begin, Mar 11, 2024 3:43pm (UTC -4 hours)

Method: Deficiency Analysis

### Off Page Reference [25075]

Workflow Link: HIM - Deficiency Management: Analysis (Missing Elements)

### Off Page Reference [24878]

Workflow Link: HIM - Deficiency Management: Analysis (Pass on Task) Method: Deficiency Analysis

### **Decision** [24749]

Description: Are there questions for an analysis manager, or corrections needed to encounter type or demographics?

Method: Deficiency Analysis

#### Work Step [24871]

Description: Click Complete Analysis Task Method: Deficiency Analysis

# Work Step [24875]

Description: Click OK Method: Deficiency Analysis

### Work Step [25046]

Description: Close PowerChart Method: PowerChart

### **Start/Stop** [16005]

Description: Click Next Task (blue arrow) to repeat process for the next task Method: Deficiency Analysis

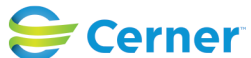